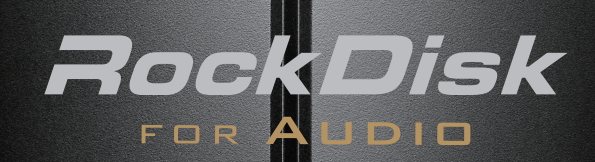

導入ガイド

B-MANU202258-02 ※本書内の製品写真・画面は開発中のものです。 I-O DATA

## 設置する

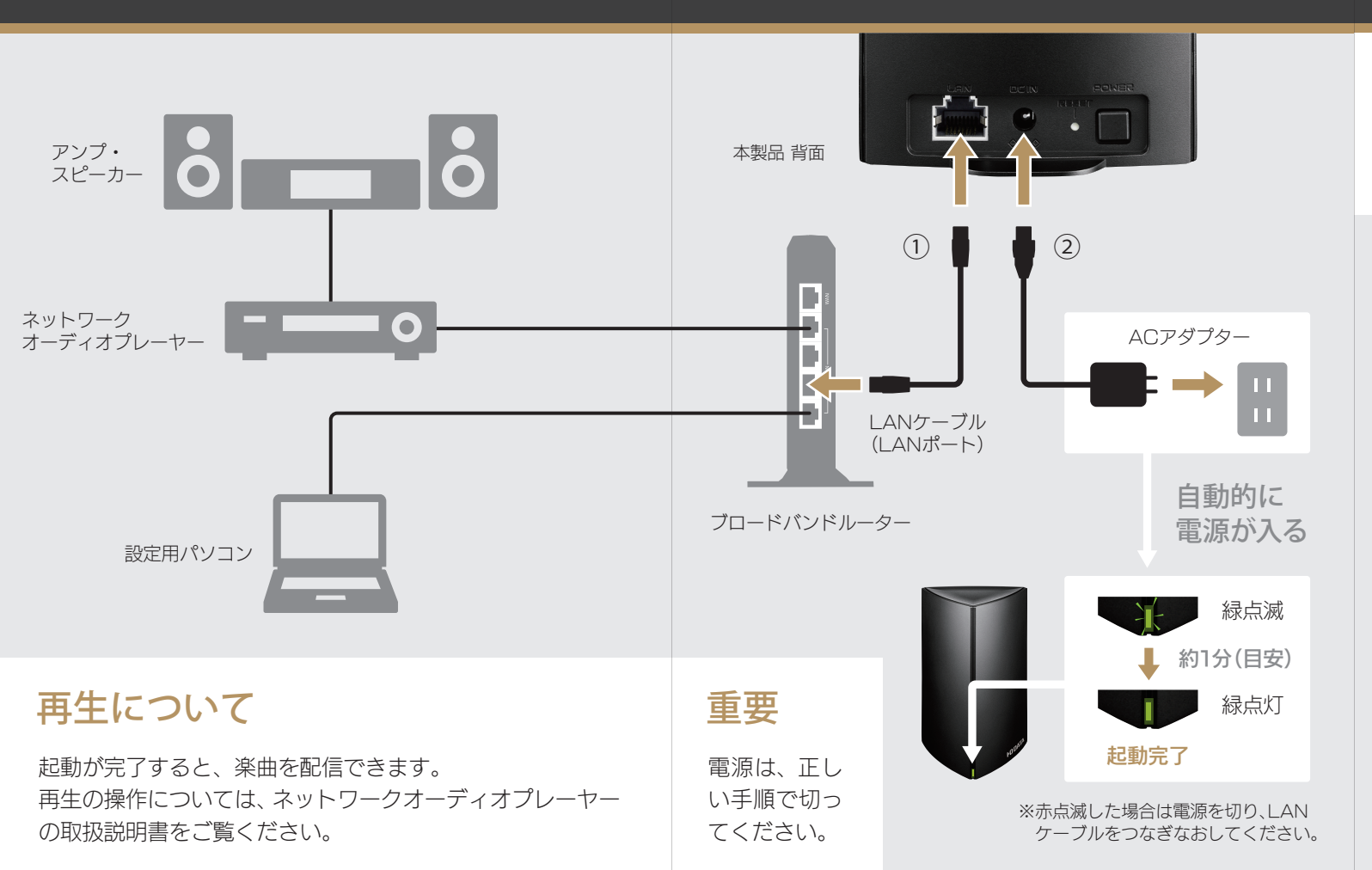

# e-onkyo musicと連動する 3

#### e-onkyo musicのメンバー登録が必要です

#### http://www.e-onkyo.com/music/

2

※このサイトでの操作については、e-onkyo music にお問い合わせ ください。

#### 設定する

- 設定画面をひらくためのアプリをインストールするWindows<br/>(LAN DISK コネクト)www.iodata.jp/r/5160Mac OS X<br/>(Magical Finder)www.iodata.jp/r/3022iOS/Android<br/>(Magical Finder)App Store や Google play<br/>で 「Magical Finder」を検索
- 2 手順1でインストールしたアプリを起動する

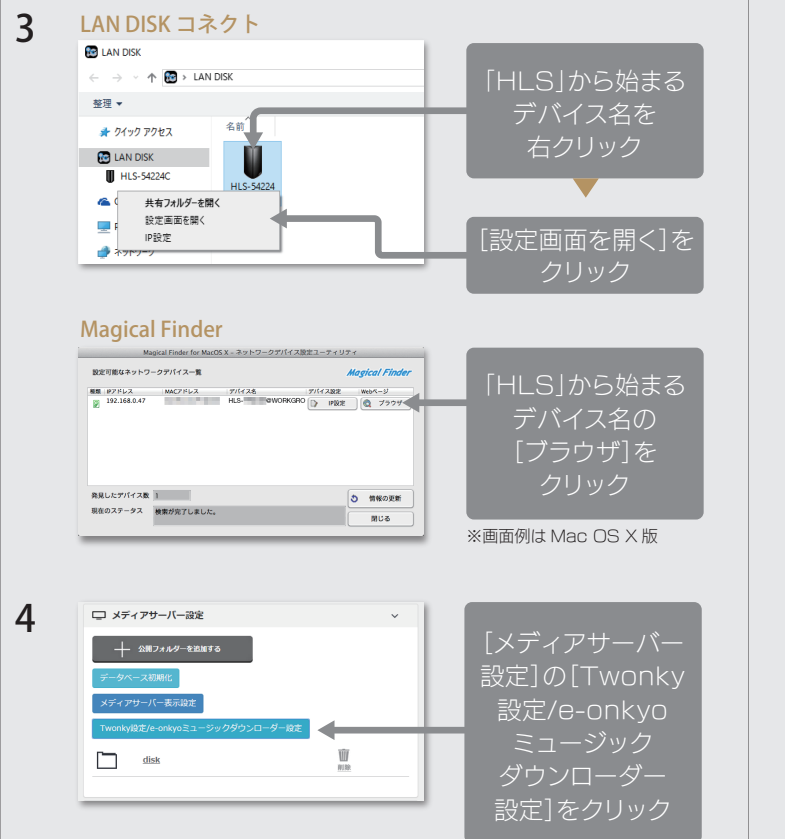

4

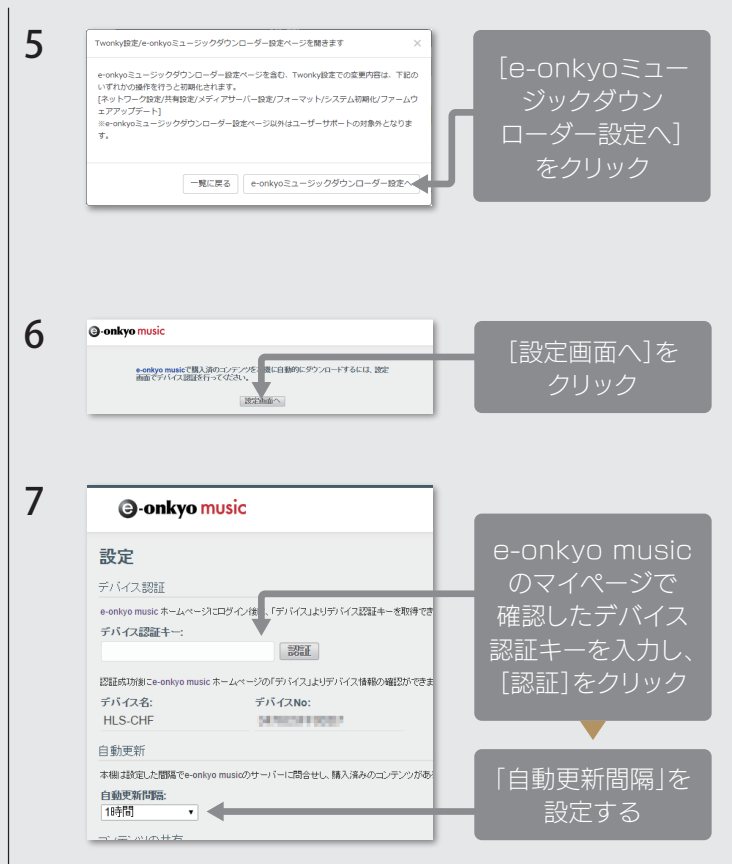

5

# (続) e-onkyo music と連動する 6 パソコンから楽曲を入れる 7

#### 楽曲をダウンロードする

- **1** e-onkyo music の Web サイトで楽曲を購入する
- 2 本製品に楽曲が自動的にダウンロードされる ※楽曲の購入は、「更新間隔」毎に確認されます。

### すぐダウンロードしたい ダウンロード状況を確認したい

3ページからの【設定する】を参考に、e-onkyoダウンローダー 設定を開きます。

開くと、楽曲の購入が確認され、購入された楽曲があれば自 動的にダウンロードされます。

ダウンロードの状況もこの画面で確認できます。

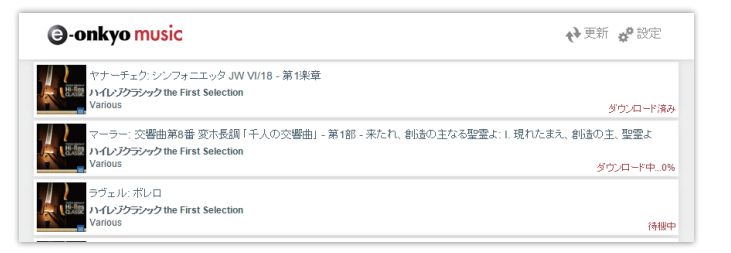

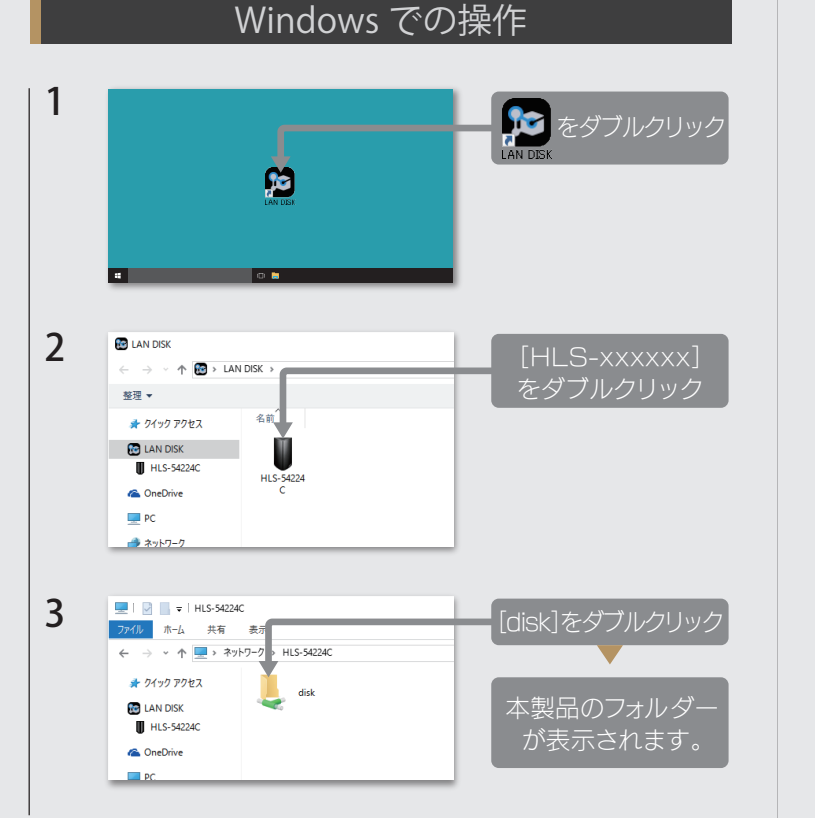

#### Mac OS X での操作

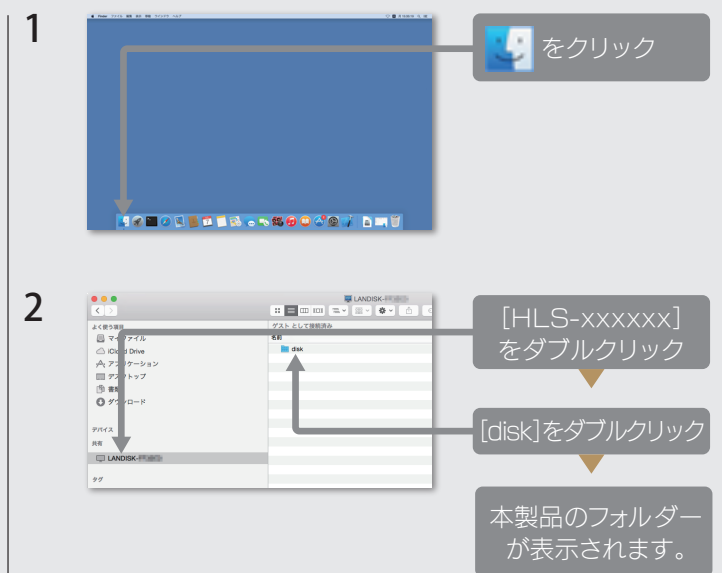

## 電源を入れる/切る

# ランプと対処

9

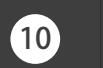

# 困ったときには

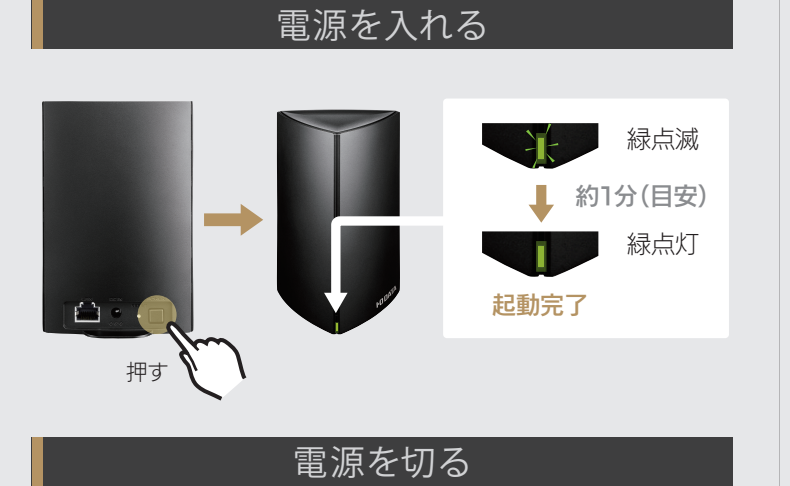

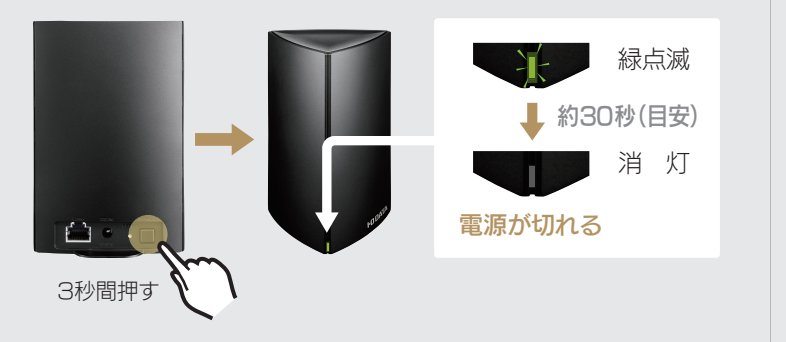

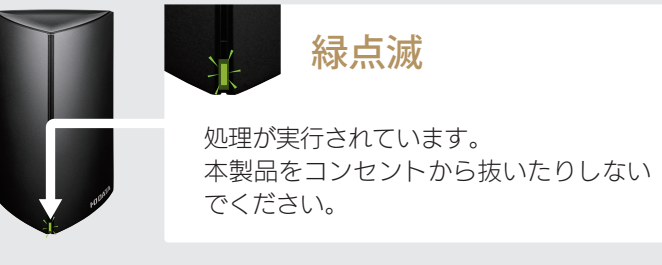

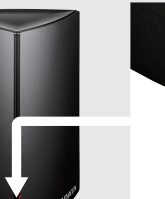

### 赤点滅

エラーが発生しています。 設定画面からログ表示をご覧ください。 ※HLS-Cシリーズの画面で見るマニュアルを ご覧ください。

#### http://www.iodata.jp/r/4969 (リンク先はHL S-C500SHE のものですが、画面で見る

マニュアルは共通です。)

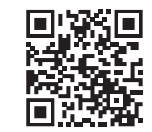

### LAN DISKコネクト/Magical Finderで 本製品が表示されない

- 最新版をお使いください。
- 正しく設置されているか確認してください。
  -本製品の電源ランプが緑点灯していること
- -本製品をつないだルーターなどのLANポートのランプが 点灯または点滅していること
- LANケーブルをつなぎなおす、交換してみる
- ・セキュリティ関連ソフトウェアの制限が考えられます。セキュ リティ関連ソフトウェアを一時的に停止してお試しください。

#### 本製品をもっと使いこなしたい

弊社サポートライブラリをご覧ください。 http://www.iodata.jp/r/4969

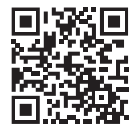

※リンク先は HLS-C500SHF のものですが、説明は共通です。

【マニュアルアンケートはこちら】 よりよいマニュアル作りのため、

アンケートにご協力願います。

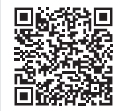

※本製品の処理により、電源を入/切するまで時間がかかる場合があります。